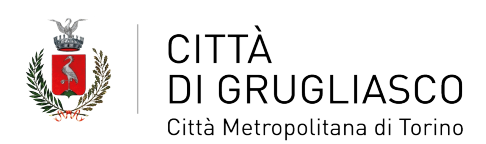

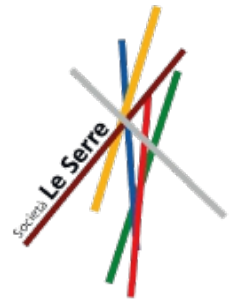

## **COME PAGARE LA REFEZIONE SCOLASTICA**

Il pagamento per la refezione scolastica deve essere effettuato tramite il **circuito pagoPA** (sistema nazionale di pagamento a favore di pubbliche amministrazioni).

Il pagamento:

- è richiesto in modalità prepagata entro il 5 di ogni mese;
- deve essere effettuato con acconti mensili o plurimensili. In caso di più minori iscritti al servizio il genitore può:
  - effettuare un unico versamento comprensivo delle quote per i minori (inserendo nella causale i codici fiscali dei figli);
  - effettuare il versamento singolarmente per ogni figlio/a. Invitiamo a prestare attenzione nel caso di situazioni (per esempio in caso di assegni di mantenimento) in cui deve essere chiaro per quale figlio è stato effettuato il versamento.

Gli importi mensili sono calcolati su 16 pasti, come da tabella seguente:

|    |                                                | Scuola dell'infanzia, primaria e secondaria di primo<br>grado |             |  |  |
|----|------------------------------------------------|---------------------------------------------------------------|-------------|--|--|
|    | Fasce ISEE residenti                           |                                                               |             |  |  |
|    |                                                | Quota/pagamento mensile                                       | Costo pasto |  |  |
|    |                                                | (16 pasti)                                                    |             |  |  |
| 1  | Da 40.000,01 a 50.000 euro                     | 82,40 euro                                                    | 5,15 euro   |  |  |
| 2  | Da 33.500,01 a 40.000 euro                     | 72 euro                                                       | 4,50 euro   |  |  |
| 3  | Da 24.750,01 a 33.500 euro                     | 67,20 euro                                                    | 4,20 euro   |  |  |
| 4  | Da 19.350,01 a 24.750 euro                     | 61,60 euro                                                    | 3,85 euro   |  |  |
| 5  | Da 11.650,01 a 19.350 euro                     | 54,40 euro                                                    | 3,40 euro   |  |  |
| 6  | Da 6.100,01 a 11.650 euro                      | 47,20 euro                                                    | 2,95 euro   |  |  |
| 7  | Da 3.890,01 a 6.100 euro                       | 43,20 euro                                                    | 2,70 euro   |  |  |
| 8  | Da 2.750,01 a 3.890 euro                       | 24 euro                                                       | 1,50 euro   |  |  |
| 9  | Fino a 2.750 euro                              | 12,80 euro                                                    | 0,80 euro   |  |  |
| 10 | Esenti con relazione sociale COS (ex           | 0 euro                                                        | 0 euro      |  |  |
|    | CISAP)                                         |                                                               |             |  |  |
| 11 | Residenti che non presentano attestazione ISEE | 88 euro                                                       | 5,50 euro   |  |  |
| 12 | Non residenti                                  | 99,20 euro                                                    | 6,20 euro   |  |  |

Nel caso di famiglie residenti con **più di un figlio iscritto al servizio mensa** è applicata ai figli successivi al primo la tariffa immediatamente inferiore a scalare (ad es. 1° figlio costo pasto 4,20 euro; 2° figlio costo pasto 3,85 euro; 3° figlio costo pasto 3,40 euro). Se il primo figlio ricade nella fascia minima, i figli iscritti successivi al primo usufruiscono dei benefici dell'esenzione dal pagamento della tariffa.

Si ricorda che alle richieste pervenute oltre il termine del 31 agosto 2024 sarà applicata la **tariffa massima** per tutto il mese di settembre.

L'iscrizione al servizio di refezione scolastica prevede la **prenotazione automatica del pasto** per tutti i giorni del calendario scolastico, con relativo addebito del costo giornaliero. In caso di **assenza**, il genitore o chi ne fa le veci dovrà disdire la prenotazione tramite apposita APP o portale entro le ore 9,30 per il giorno stesso, oppure tutto il giorno per giorni lontani nel tempo e per più giorni consecutivi. Trascorso il termine delle h 9,30 il pasto sarà addebitato anche se non consumato.

Nei mesi di febbraio e giugno sarà effettuato il **conguaglio** sul numero di pasti effettivi e prenotati al fine di effettuare il pagamento del **saldo** o del **rimborso** sui periodi settembre/gennaio e febbraio/giugno. Entro la fine di giugno sarà poi obbligatorio saldare tutti i debiti. Si ricorda che i documenti comprovanti il pagamento del pasto devono essere conservati dalle famiglie per **cinque anni** ed esibiti su richiesta del Comune.

La transazione di pagamento tramite il circuito PagoPA è soggetta a **commissioni**, che di norma sono differenziate per canale utilizzato. Si consiglia quindi di informarsi preventivamente sui costi applicati. È possibile eseguire i pagamenti relativi alla refezione scolastica tramite **computer**, accedendo alla propria area personale sulla **piattaforma SiMeal**, o da **smartphone** scaricando l'**APP SIMeal**.

Qui di seguito le **istruzioni** su come fare.

## PAGAMENTO DA PIATTAFORMA SiMeal (accesso con pc/tablet/smartphone)

1. Accedere al portale SiMeal tramite SPID o carta di identità elettronica e lettore ottico e cliccare su **Nuovo pagamento** e poi su **Ricarica per i servizio scolastici** 

| SIMEAL                                                    | Sistemi Innovativi per i servizi s                 | scolastici                       |                                                   | A               | Esci |
|-----------------------------------------------------------|----------------------------------------------------|----------------------------------|---------------------------------------------------|-----------------|------|
|                                                           |                                                    |                                  |                                                   |                 |      |
|                                                           |                                                    |                                  |                                                   |                 |      |
|                                                           | Prima di prese                                     | ntare domanda accertarsi la c    | orrettezza dei dati nella sezione I l             | MIEI DATI       |      |
| I miei dati<br>Consulta omodifica dati<br>del richiedente | Domande inviate<br>Elenco delle domande<br>inviate | Presenze<br>Consulta le presenze | Nuovo pagamento<br>Effettua un nuovo<br>pagamento | Cedole librarie |      |

2. A questo punto è necessario verificare la correttezza dei **Dati pagante** (se errati sono da modificare nella sezione **I miei dati**) e compilare i seguenti campi:

- Per chi vuoi pagare?: iniziare a compilare il cognome e nome dell'alunno/a e selezionarlo dal menu a tendina (in caso di più figli iscritti al servizio, è possibile selezionarne solo uno e procedere ad un pagamento solo comprensivo delle quote per gli iscritti. Invitiamo a prestare attenzione nel caso di situazioni in cui deve essere chiaro per quale figlio è stato effettuato il versamento, per esempio in caso di assegni di mantenimento)
- Importo da pagare: inserire l'importo mensile o plurimensile a seconda della propria fascia di riferimento, come da tabella a *pag.1*

I campi **Quale servizio vuoi pagare?** e **Causale del pagamento** invece risultano già automaticamente compilati.

3. Cliccare su Continua

4. Dalla funzione **Nuovo pagamento** viene visualizzato l'avviso appena generato e si può pagare selezionando una delle due modalità proposte **Paga** o **Stampa** 

| Nuovo p | agamento                                               |                     |                 |          | × Chiudi        |
|---------|--------------------------------------------------------|---------------------|-----------------|----------|-----------------|
|         |                                                        |                     |                 |          |                 |
|         |                                                        | Debiti a suo carico |                 |          |                 |
|         | Causale                                                | Numero avviso       | IUV             | Importo  |                 |
| 3       | Mensa Scolastica - PZZDNL94L05B474X - PZZVTT12T71D451X | 004938220900016843  | 938220900016843 | 100,00 € | € Paga 🔒 Stampa |
|         |                                                        |                     |                 |          |                 |
|         | _                                                      |                     |                 |          |                 |

Qualora vengano **generati per errore degli avvisi** è possibile pagarli anche in un secondo momento in quanto restano nel circuito pagoPA oppure se ne può chiedere l'eliminazione all'Ufficio scuola del Comune inviando una mail all'indirizzo refezionescolastica@comune.grugliasco.to.it. Questi avvisi non vengono comunque conteggiati come debiti nei confronti del Comune e non comportano nessun problema ai fini del conteggio del saldo.

5. Selezionando la voce **Stampa** è possibile scaricare il **PDF** del bollettino, pagabile tramite una delle seguenti modalità mostrando il **QR code** nella versione cartacea o digitale:

- Sportelli bancari
- App Home Banking della propria banca
- Sportelli ATM bancomat abilitati
- Punti vendita di SISAL, Lottomatica e Banca 5
- Uffici Postali (verificare su www.pagopa.gov.it se il servizio è attivo)

Selezionando la voce **Paga**, invece, si viene indirizzati direttamente nel circuito pagoPA al quale si può accedere tramite SPID o indicando il proprio indirizzo di posta elettronica. In questo caso per procedere con il pagamento è necessario:

1. Accettare l'informativa sulla privacy e cliccare su Continua

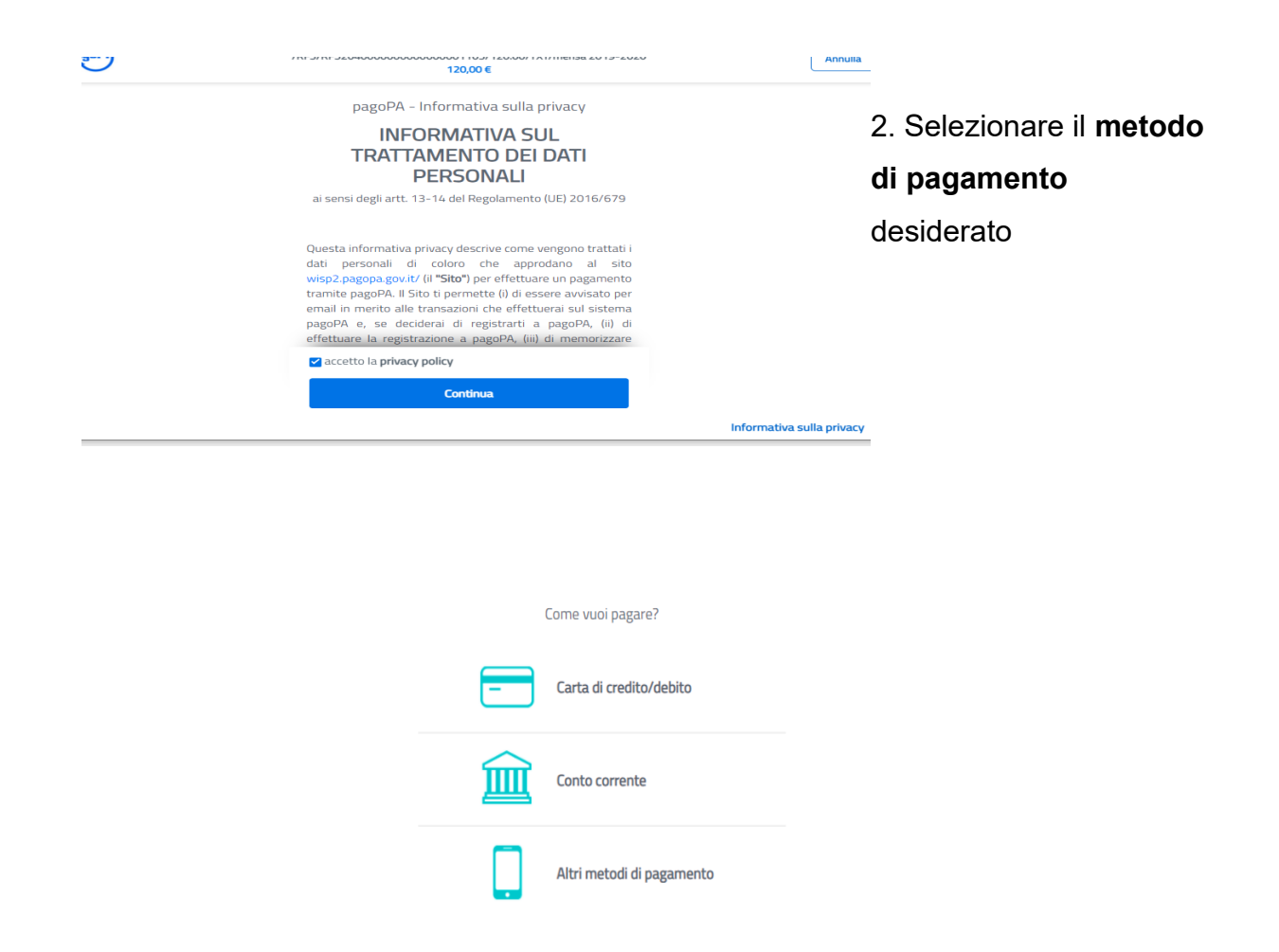

3. Se si seleziona **Carta di credito** compare una maschera dove vanno indicati gli estremi della propria carta, se si seleziona **Conto corrente** compare l'elenco degli Istituti accreditati al pagamento degli avvisi pagoPA

| Paga con il tu                                           |                                              |   |  |
|----------------------------------------------------------|----------------------------------------------|---|--|
| Q cerca la tua banca                                     |                                              |   |  |
| Ordina per: Alfabetico                                   | <ul> <li>Tipo: Crescente</li> </ul>          |   |  |
| Banca Popolare<br>di Sondrio<br>SCRIGNO Internet Banking | Commissione max 0,90 €                       | > |  |
| Posteitaliane<br>Conto BancoPosta Impresa                | BancoPosta Impresa<br>Commissione max 1,00 € | > |  |
| <br>Postepay<br>Posteitaliane<br>Conto BancoPosta        | BancoPosta<br>Commissione max 1,00 €         | > |  |
| INTESA I SNIPAOLO<br>Pago in Conto                       | Commissione max 0,00 €                       | > |  |
| INTESA 🖂 SNIPAOLO<br>Masterpass                          | <b>masterpass</b><br>Commissione max 1,00 €  | > |  |

Se, infine, si seleziona Altre modalità di pagamento si hanno le seguenti opzioni

| Scegli la modalità di pagamento                                                                               |                           |
|----------------------------------------------------------------------------------------------------|---------------------------|
| Q cerca la tµa banca                                                                                          |                           |
| Ordina per: Alfabetico 🗸 Tipo: Crescente 🗸                                                                    |                           |
| Satispay Commissione max 0,00 €                                                                               |                           |
| Postepay     regreen, postepay       Postentialismer     >       Paga con Postepay     Commissione max 1,00 € |                           |
| INTESA I SNIBHOLO<br>PayPal Commissione max 1,50 €                                                            |                           |
| BANCOMAT € PAY.<br>Bancomat Pay                                                                               |                           |
| Carte Pagamento Commissione max 1,30 €                                                                        |                           |
| Non trovi la tua banca?                                                                                       | Informativa sulla privacy |

La transazione di pagamento tramite il circuito PagoPA è soggetta a commissioni, che di

norma sono differenziate per canale utilizzato. Si consiglia quindi di informarsi preventivamente sui costi applicati.

## PAGAMENTO DA APP SiMeal (accesso con tablet/smartphone)

- Accedere all'App SiMeal utilizzando le proprie credenziali SPID
- Cliccare sul tasto Paga ora

A questo punto vengono visualizzate due opzioni:

1. Con **Nuovo pagamento** è possibile impostare la somma da versare per il servizio e generare un nuovo avviso di pagamento cliccando su **Continua** (si devono indicare il servizio, il nome dell'alunno, la causale e l'importo). Per eseguire il pagamento è sufficiente cliccare su **Paga** in corrispondenza del debito da pagare e si viene reindirizzati nel circuito pagoPA. A questo punto si deve seguire l'iter per il pagamento come illustrato a *pag.4* 

| 16:55             |                        | <b>''I' ( 🌙</b>     | 16:55                                     | .dl 🗢 🔳        |
|-------------------|------------------------|---------------------|-------------------------------------------|----------------|
| Grugliasco        | D                      | ۲                   | Grugliasco                                | ۵              |
|                   | (3)                    |                     | (3)                                       |                |
| Riepilogo         |                        |                     | Nuovo pagamento                           |                |
| € Totali          |                        | ř                   | Quale servizio vuoi pagare?               | •              |
|                   | Saldo:                 | 0,00 €              | Causale del pagamento                     | (obbligatoria) |
|                   | Dovuto:                | 0,00 €              |                                           |                |
|                   | Versato:               | 0,00 €              | Importo                                   | (obbligatorio) |
| i≣ Estratto con   | nto                    | 0.00 C              | CONTINUA                                  |                |
| Versamenti        | contabili              | pagamento<br>debiti |                                           |                |
| Riepilogo Servizi | Comunicazioni Paga ora | Menù Trasmeti       | Riepilogo Servici Comunicazioni Pagitiona | Menü Trasmeti  |

2. Cliccando, invece, su **Vedi avviso**, viene aperto il file dell'avviso con il QR Code che può essere presentato in banca, ricevitoria, Posta (verificare su www.pagopa.gov.it se il servizio è attivo) o altro esercizio accreditato per effettuare il pagamento

La transazione di pagamento tramite il circuito PagoPA è soggetta a **commissioni**, che di norma sono differenziate per canale utilizzato. Si consiglia quindi di informarsi preventivamente sui costi applicati.

In **Elenco debiti** vengono visualizzati tutti i debiti, sia quelli generati dal comune per servizi attivi per l'utente, sia quelli generati dall'utente. Se il pagamento va a buon fine il versamento effettuato è visibile nella funzione **Pagamenti** della piattaforma o della APP SiMeal dopo circa 15-20 minuti dalla conferma del buon esito.